Sõrmejälgede ja kiipkaartide allalaadimiseks kõikides seadmetes:

- 1) www.begin.ee keskkonnas vali "Seaded", seejärel vali "Sõrmejäljed & Kiibid"
- 2) Vajuta nupule "Seo kõik jäljed"
- 3) Küsitakse "Kas olete kindel, et soovite kõikide inimeste sõrmejäljed

siduda kõikidesse seadmetesse?", vali "Jah"

- 4) Vajuta sõrmejäljeseadmel klahvile "Menu"
- 5) Sisesta klaviatuuril kood 53178
- 6) Vajuta 1x klahvile "OK"
- 7) Vali "User Management" vajutades 1x klahvile "OK"

8) Vali "Download Templates" vajutades 2x ülemisele nooleklahvile ning vajutades

1x klahvile "OK"

- 9) Sõrmejälgede ja kiipkaartide allalaadimiseks (küsitakse "Download templates" vajuta1x klahvile "OK"
- 10) Vanade sõrmejälgede ja kiipkaartide kustutamiseks (küsitakse "Delete All Templates Before Download", vali "Yes" vajutades 1x klahvile "OK". Soovitatav on alati kõik vanad sõrmejäljed ja kiipkaardid eelnevalt seadmest ära kustutada.
- 11) Pärast jälgede allalaadimise lõpetamist vajuta 1x klahvile "OK"
- 11.1) Menüüst väljumiseks vajuta 2x klahvile "ESC"